## دستور العمل ثبت نام و ورود به سایت

 در مرورگر خود آدرس سایت شرکت لیزینگ گسترش سرمایه گذاری ملی را وارد کنید (توجه داشته باشید که حتما در سایت شرکت هستید)

|   | 0             | سرما | ه   لیزینگ گسترش |                         |           | _    |   | x |
|---|---------------|------|------------------|-------------------------|-----------|------|---|---|
| ¢ | $\rightarrow$ | G    | ۵                | (i) www.leasing-bmi.com | 70% … 🛡 🏠 | ١١١/ | ∎ | ≡ |

۲. بر روی گزینه صفحه ویژه اعضا وارد سایت شوید.

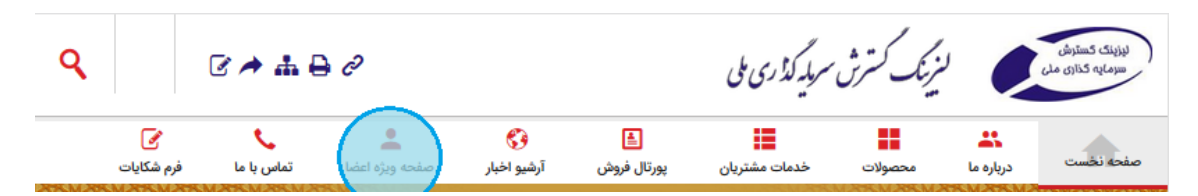

۳. در این بخش می توانید شناسه کاربری خود (شماره تلفن یا آدرس پست الکترونیک) را وارد کنید. سپس با کلیک کردن بر روی گزینه "ورود" می توانید وارد شوید.

| ٩                 | English                    | 2 🥕        | ₼ 🖨 🖉                      |             | C                  | شرش سرمایه کذری کل | لنريك كن |                  | لیزینک کمنترش<br>سرمایه گذاری مل |
|-------------------|----------------------------|------------|----------------------------|-------------|--------------------|--------------------|----------|------------------|----------------------------------|
|                   | الح <b>ی</b><br>فرم شکایات | تماس با ما | <b>۔</b><br>صفحه ویژه اعضا | آرشيو اخبار | الے<br>پورتال فروش | خدمات مشتریان      | محصولات  | <b>درباره ما</b> | فحه نخست                         |
|                   |                            |            |                            |             |                    |                    |          | ں اعضا           | ورود به بخش                      |
|                   |                            |            |                            |             |                    |                    |          |                  |                                  |
| موبايل            | شناسه،ایمیل یا             |            |                            |             |                    |                    |          |                  |                                  |
| موبایل<br>گذرواژه | شناسە،ايميل يا             |            |                            |             |                    |                    |          |                  |                                  |
| موبایل<br>گذرواژه | شناسه،ایمیل یا             |            |                            |             |                    |                    |          | طر بسپار         | مرا به خاه                       |
| موبایل<br>لذرواژه | شناسه،ایمیل یا             |            |                            | ورود        | )                  |                    |          | طر بسپار         | 🗖 مرا به خاه                     |

- ۳٫۱. در صورتی که قبلا در سایت ثبت نام نکردهاید می توانید با زدن گزینه "ثبت نام در سایت" که در شکل بالا با خط قرمز مشخص شده این کار را انجام دهید.
- ۳٫۲. با کلیک بر روی گزینه ثبت نام، این فرم برای شما نمایش داده می شود که با پر کردن اطلاعات و انتخاب نام کاربری و کلمه عبور در سایت ثبت نام کنید.

|                                                                           | فرم ثبت نام کاربر جدید |
|---------------------------------------------------------------------------|------------------------|
|                                                                           | اطلاعات کاربری         |
|                                                                           | ئام                    |
|                                                                           | نام خانوادگی           |
| @gmail.com                                                                | ايميل                  |
| ثبت نام با ایمیل وارد شده امکانپذیر است.                                  |                        |
|                                                                           |                        |
|                                                                           | شناسه کاربری           |
| شناسه کاربری وارد شده در دسترس است. شما می توانید این<br>شناسه را بگیرید. |                        |
|                                                                           |                        |
| *******                                                                   | گذرواژه                |
| ••••••                                                                    | تكرار گذرواژه          |
| خیلی قوی                                                                  | قدرت گذرواژه           |
| ⊚مرد ⊚زن                                                                  | جنسيت                  |
| نام تيم فوتبال محبوب شما چيست؟                                            | سوال امنیتی            |
| ايران                                                                     | پاسخ                   |

شناسه کاربری میتواند یک نام خاص به دلخواه شما باشد.

همچنین در مورد گذرواژه بهتر است از ترکیب اعداد و حروف استفاده کنید. طول گذرواژه باید حداقل ۸ کاراکتر باشد.

درپایین این بخش پس از خواندن قوانین سایت و نکات امنیتی روی گزینه "ارسال ثبت نام" کلیک کنید تا درخواست شما برای ورود به سایت فرستاده شود.

| ی ب ی بی<br>نام تیم فوتبال محبوب شما چیست؟<br>ایران                       | سوال امنیتی<br>پاسخ |
|---------------------------------------------------------------------------|---------------------|
| 🕡 مایل به دریافت خبرنامه سایت از طریق ایمیل هستم.                         | تنظيمات             |
| ایا شرایط عضویت در سایت موافقم.<br>۲۰۰۰ ۲۰۰۰ ۲۰۰۰ ۲۰۰۰ ۲۰۰۰ ۲۰۰۰ ۲۰۰۰ ۲۰۰ |                     |
| 🖪 ارسال فرم ثبت نام                                                       |                     |

پس از انجام درست تمام مراحل بالا، این مرحله پیام زیر برای شما نمایش داده می شود که نشان دهنده موفقیت شما در ثبت نام است.

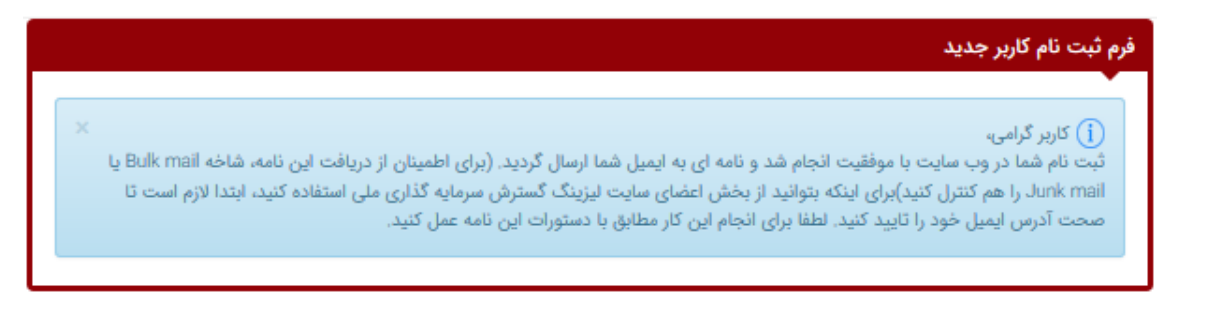

وارد پست الکترونیکی خود شوید و نامهای که برای شما فرستاده شده را باز کنید و بر روی "تایید آدرس" کلیک کنید.

| ← 🖸 🤁 🖬 → 🍕 → More →                                                                                                    |                                                                                |   | 3 of 3- |
|----------------------------------------------------------------------------------------------------|--------------------------------------------------------------------------------|---|---------|
| Inbox × 🗆 الطفا ایمیل خود را تایید کنید                                                                                                    |                                                                                | • |         |
| Leasing-bmi.com <no-reply@leasing-bmi.com></no-reply@leasing-bmi.com>                                                                                                    | @ 1:26 PM (3 minutes ago) ☆                                                    | • |         |
| تون<br>فاده ملی<br>فاده ملی<br>بایند عضویت در سایت لیزینگ گسترش سرطیه گذاری ملی، روی دکمه<br>ایند عضویت در سایت لیزینگ گسترش سرطایه گذاری ملی، روی دکمه<br>تایید آمرس ایمیل<br>بوسط سیستم ارسال می شود، لطفا به آن باسخ ندهید. | لیزینگ گس<br>سرمایه گ<br>کار بر گر امی<br>لطفا جهت تکمیل فرآ<br>زیر کلیک کنید. |   | E       |

دقت کنید که ایمیل حتما از سوی شرکت لیزینگ گسترش سرمایه گذاری ملی برای شما فرستاده شده باشد. پس از کلیک بر روی این گزینه شما به سایت شرکت هدایت می شوید و پیام زیر به شما نمایش داده می شود.

| یید آدرس پست الکترونیک                                                             |   |
|------------------------------------------------------------------------------------|---|
| 🛇 کاربر گرامی،                                                                     | × |
| آدرس ایمیل شما تایید شد.<br>شما می توانید از امکانات ویژه اعضای سایت استفاده کنید. |   |
| ورود به سایت 🔒                                                                     |   |

۴. با کلیک بر روی گزینه "ورود به سایت" شما به صفحه ورود اعضاء که در ابتدای بخش ۳ به آن اشاره شد وارد می شوید. در اینجا با وارد کردن نام کاربری و کلمه عبور می توانید وارد سایت شوید.

| ورود به بخش اعضا                                                      |
|-----------------------------------------------------------------------|
|                                                                       |
| تغییر مشخصات کاربری بخش اعضای سایت لیزینگ گسترش سرمایه گذاری ملی خروج |

پس از ورود موفقیت آمیز به سایت میتوانید مشخصات کاربری خود را مشاهده نمایید.

## نحوه پرداخت آنلاین

برای پرداخت آنلاین اقساط خود میتوانید مراحل زیر را انجام دهید.

 ابتدا وارد سایت شوید. در صورتی که هنوز ثبت نام نکردهاید می توانید مراحل را در راهنمای آموزش ثبت نام و ورود به سایت مشاهده نمایید.

تذكر: حتما قوانین سایت را مطالعه نمایید و به توصیههای ایمنی آن توجه فرمائید.

۲. پس از ورود به سایت در بخش خدمات مشتریان "استعلام وضعیت پرونده و پرداخت آنلاین" را انتخاب کنید.

| ٩ | English                | 3 🏕            | #₽0                        |             |                         | سرملیک کڈ ری ملی                                              | نیزیک کشرش                      |                | لیزینگ گسترش<br>سرمایه گذاری ملی                                                                                                    |
|---|------------------------|----------------|----------------------------|-------------|-------------------------|---------------------------------------------------------------|---------------------------------|----------------|----------------------------------------------------------------------------------------------------|
|   | <b>ک</b><br>فرم شکایات | میں با ما      | <b>۔</b><br>صفحه ویژه اعضا | آرشيو اخبار | الے<br>پورتال فروش      | خدمات مشتريان                                                 | محصولات                         | 봆<br>دریارہ ما | شعر المحمة المحمة محمة المحمة المحمة محمة محمة محمة محمة محمة محمة محمة |
|   |                        |                |                            |             | ب پرداخت آنلای <u>ن</u> | استعلام وضعیت پرونده و<br>معرفی واحدهای پاسخگو<br>پرسش و پاسخ | رونده و پرداخت آنلا<br>وض<br>وض | ستعلام وضعيت ي | » خدمات مشتریان » آم                                                                                                    |
|   | G                      | نماد الكترونيك |                            | تماس با ما  |                         | قوانین و مقررات<br>بای ماه                                    | مناسبته                         | سی ھا          | دسترد                                                                                                    |

یا پس از کلیک بر روی قسمت خدمات مشتریان، "وضعیت پرونده" را انتخاب نمایید.

| 🕑<br>فرم شکایات | <b>ک</b><br>تماس با ما | ع<br>صفحه ویژه اعضا | 😚<br>آرشیو اخبار | الے<br>پورتال فروش | خدمات مشتريان    | محصولات                  | <b>درباره ما</b> | مفحه نخست             |
|-----------------|------------------------|---------------------|------------------|--------------------|------------------|--------------------------|------------------|-----------------------|
|                 |                        |                     |                  |                    | ین<br>عیت پروندہ | ونده و پرداخت آنلا<br>وض | ستعلام وضعيت پر  | » خدمات مشتریان » اُس |
|                 |                        |                     |                  |                    | لعيت پرونده      | éé                       |                  |                       |

۳. صفحه زیر برای شما نمایش داده می شود که باید در این بخش شماره پرونده و رمز عبور خود را وارد. کنید.

|         | •            |
|---------|--------------|
|         | ▲ جستجو      |
| 12345   | شماره پرونده |
| ••••••• | رمز عبور     |
| Q جستجو |              |
|         |              |
|         |              |

توجه: در صورتی که تا کنون رمز عبور دریافت ننمودهاید میتوانید با واحد انفورماتیک (IT) تماس گرفته (شماره تماس : تماس: ۰۲۱۸۸۵۰۵۹۲۲-۰۲۱۸۸۵۰۵۹۲۲ داخلی ۲۲۱) و بر اساس شماره پرونده مورد نظر خود رمز عبور دریافت نمایید.

توجه: در صورتی که بیش از یک پرونده دارید برای پرداخت آنلاین اقساط هر کدام از این پروندهها حتما شماره پرونده و رمز عبور مخصوص به همان پرونده را باید وارد کنید.

۴. پس از وارد کردن شماره پرونده و رمز عبور با کلیک بر روی "جستجو" می توانید اطلاعات پرونده خود را مشاهده نمایید.

|                                |                                                                                                    |                                          | ▲ جستجو                                                                                                    |
|--------------------------------|----------------------------------------------------------------------------------------------------|------------------------------------------|----------------------------------------------------------------------------------------------------|
|                                |                                                                                                    | شماره پرونده<br>رمز عبور<br>Q جستجو      |                                                                                                    |
| میسینینین<br>یال<br>ویل<br>ویل | جمع اقساط سررسید نشده<br>مانده بدهی بابت اصل<br>بدهی بابت وجه التزام<br>مانده بدهی بابت بقیه<br>هزینه ها<br>جمع کل مانده بدهی | می می می می می می می می می می می می می م | شماره پرونده<br>نام و نام خانوادگی<br>وضعیت پرونده<br>مبلغ اقساط ماهیانه<br>تاریخ سررسید آخرین قسط<br>تاریخ محاسبات |
|                                | با 19,570,000 ريال پرداخت آنلاين                                                                                              | میلغ 1,957,000 معادل                     |                                                                                                    |

۵. برای پرداخت اقساط ماهیانه خود مبلغ را مطابق با مقدار نمایش داده شده در بخش "مبلغ" وارد نمایید. سپس بر روی "پرداخت آنلاین" کلیک کنید و مراحل پرداخت را انجام دهید. در این قسمت پرداخت از طریق درگاه اینترنتی بانکها را انتخاب کنید و بر روی "پرداخت" کلیک کنید.

|                                                    | ، ملی                                                  | رداخت سفارش لیزینگ سرمایه گذاری بانک<br>- |
|----------------------------------------------------|--------------------------------------------------------|-------------------------------------------|
| ť                                                  | ۱٬۹۵۷٬۰۰۰ [ یک میلیون و نهصد و پنجاه و هفت هزار ] قوما | مبلغ قابل پرداخت                          |
|                                                    | • تومان                                                | موجودى حساب اعتبارى                       |
| فاب کنید.                                          | موجودی کافی نیست، لطفا نحوه پرداخت اینترنتی را انت     |                                           |
| اینترنتی (ایران کیش) از طریق درگاه اینترنتی بانکها | کسر از موجودی<br>از طریق حساب اعتباری سایت             | نحوه پرداخت                               |
|                                                    | 🖍 پرداخت                                               |                                           |

۵٫۱ در مرحله بعدی درگاه مورد نظر را انتخاب کنید

|                                            |                                                                        | واریز از درگاه ایران کیش |
|--------------------------------------------|------------------------------------------------------------------------|--------------------------|
|                                            | ۱۹٬۵۷۰٬۰۰۰ ریال<br>( معادل با نوزده میلیون و پانصد و هفتاد هزار ریال ) | مبلغ قابل پرداخت         |
| شرکت کارت اعتباری<br>ایر ان کیش (سوامیعام) | پرداخت از طریق ایران کیش                                               |                          |

۶. در این مرحله اطلاعات کارت خود را وارد کرده و مراحل خرید را کامل نمایید.

| Sa a da integration de la completición de la completición de la | شرکت کارت اعن<br>ایران کیش (۳                                                                                                    | تباری<br>پس عام) |
|----------------------------------------------------------------------------------------------------|----------------------------------------------------------------------------------------------------|------------------|
| ز مان باقیمانده :                                                                                                    | 00:09:56                                                                                                    |                  |
| شماره کارت<br>مورت فعال شدن فیلد پنجم ، المفا آن را پر کنید<br>رمز دوم کارت ( رمز اینترنتی )                                                                                                    | شرکت کارت اعتباری<br>ایران کیش (حجن عم)                                                                                                    |                  |
| لطفاً از معت رمز عبور خود مطمئن شوید<br>کد سه یا چهار رقمی ( cvv2 )<br>تاریخ انقضای کارت ماه سال<br>ایمیل (اختیاری)                                                                                                    | <ul> <li>پذيرنده: ليزينگ گسترش سرمايه گذاري ملي</li> <li>شماره پايانه : 02013116</li> <li>کد پذيرندگی : 992180002013116</li> <li>مبلغ قابل پرداخت : 19,570,000 ريال</li> </ul> | 4 III •          |
| عبارت زیر را در کادر وارد نمایید 🧳 ۱۹۵۹78<br>برداخت انمىراف                                                                                                    | ليزينگ گسترش سرمايه گذاري ملي<br>سايت ليزينگ گسترش سرمايه گذاري ملي : - https://www.leasing<br>bmi.com                                                                         |                  |

۲. برای اطمینان بیشتر شماره تراکنش و رسید پرداخت اینترنتی خود را ذخیره نمایید.